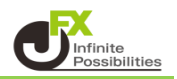

チャートに描画したトレンドラインを1本ずつ削除することができます。

【トレンドラインツールボックス】

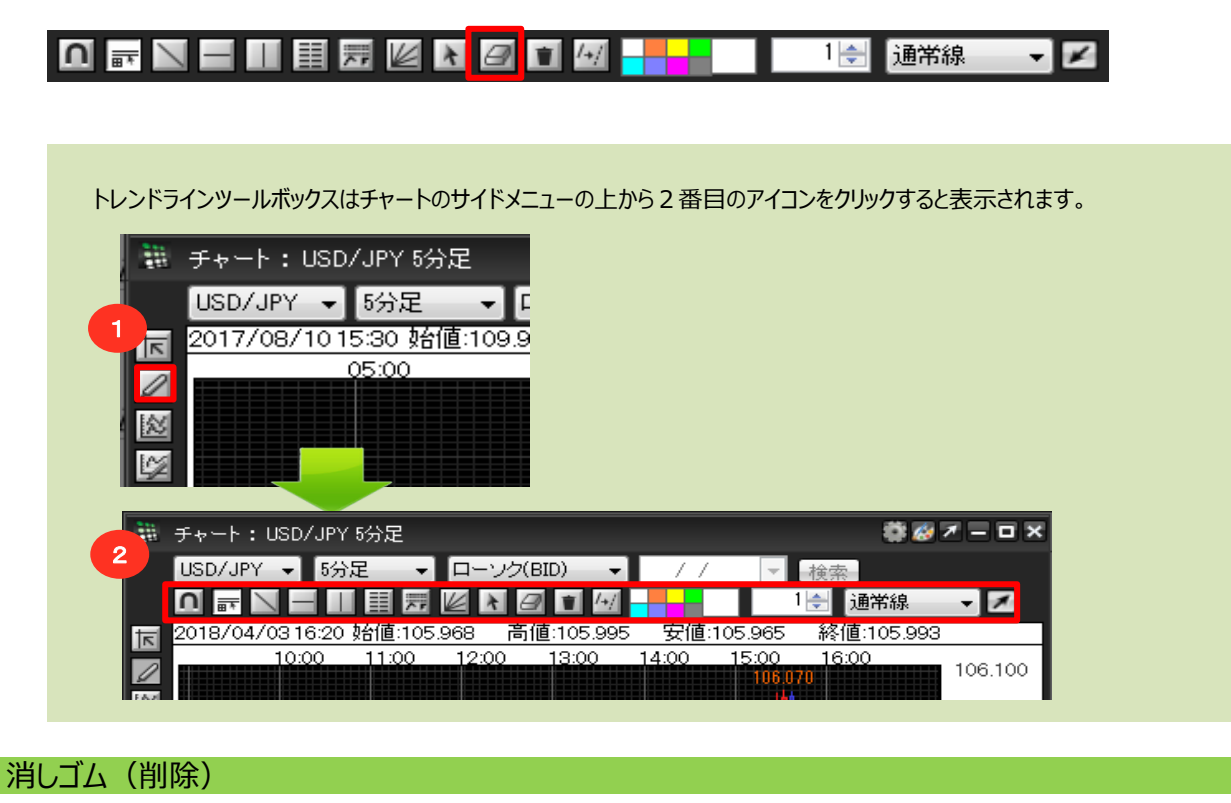

1 消しゴムボタンをクリックします。

| 👹 チャート:USD/JPY 5分足          | 🏶 🥔 z 🗕 🗆 x |
|-----------------------------|-------------|
| USD/JPY 🚽 5分足 👻 ローソク(BID) 👻 | / / 🚽 検索    |
|                             | 1 🚽 🖬 🖬 🛨 🗾 |

2 削除したいトレンドライン上にカーソルを合わせます。

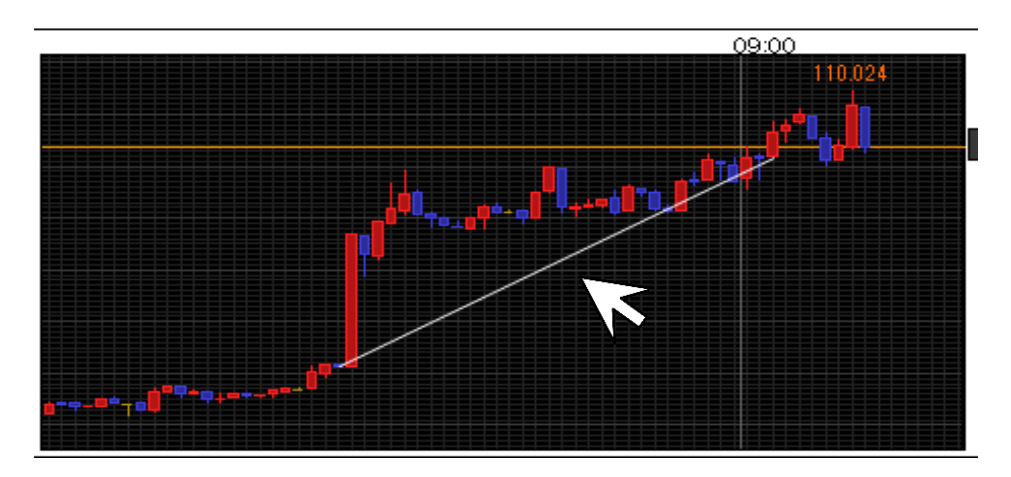

3 トレンドライン上にカーソルが合わさると、トレンドラインの始点と終点が下図のように表示され、カーソルの形も 【矢印】から【手の形】に変わります。 この状態で左クリックします。

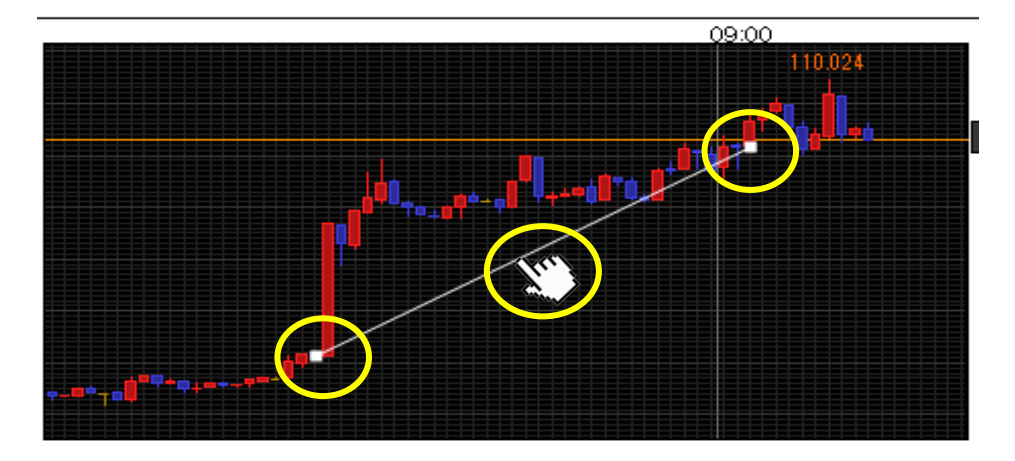

4 トレンドラインが削除されました。

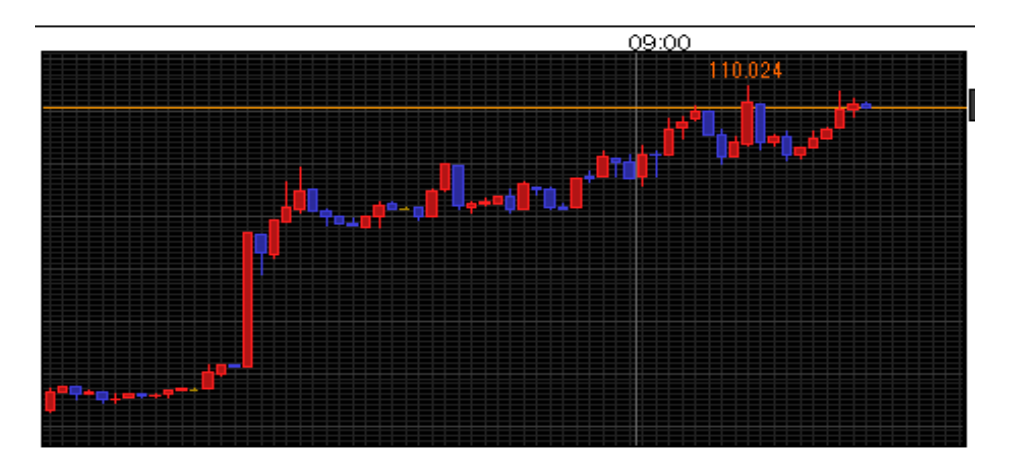